# LS MECAPION Co., Ltd.

# **ANYPACK Servo Drive Series**

## **Computer Link Driver**

지원 버전 TOP Design Studio V1.0 이상

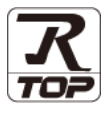

### CONTENTS

본 사 ㈜M2I의 "Touch Operation Panel(M2I TOP) Series"를 사용해주시 는 고객님께 감사 드립니다. 본 매뉴얼을 읽고 "TOP-외부장치"의 접속 방법 및 절차를 숙지해 주십시오.

### 1. 시스템 구성 2

<u>2 페이지</u>

접속에 필요한 기기, 각 기기의 설정, 케이블, 구성 가능한 시스 템에 대해 설명합니다.

본 절을 참조하여 적절한 시스템을 선정하십시오.

### 3 페이지

TOP 기종과 외부 장치를 선택합니다.

### 4 페이지

TOP 통신 설정 방법에 대해서 설명합니다. 외부 장치의 설정이 변경될 경우 본 장을 참고 하여 TOP 통신 설정도 외부 장치와 같게 설정하십시오.

### **4.** 외부 장치 설정

외부 장치 선택

3. TOP 통신 설정

### <u>9 페이지</u>

외부 장치의 통신 설정 방법에 대해서 설명합니다.

### 5. 케이블 표

### <u>10 페이지</u>

접속에 필요한 케이블 사양에 대해 설명합니다. "1. 시스템 구성"에서 선택한 시스템에 따라 적합한 케이블 사양 을 선택 하십시오.

### **6.** 지원 어드레스

### <u>11 페이지</u>

본 절을 참조하여 외부 장치와 통신 가능한 어드레스를 확인하 십시오.

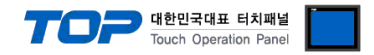

## 1. 시스템 구성

TOP와 "LS MECAPION Co., Ltd. – ANYPACK Servo Drive Series Computer Link"의 시스템 구성은 아래와 같습니다.

| 시리즈 | CPU                                  | Link I/F                | 통신 방식   | 시스템 설정                                    | 케이블             |
|-----|--------------------------------------|-------------------------|---------|-------------------------------------------|-----------------|
| APD | APD-VS<br>APD-VP<br>APD-VK<br>APD-VN | CN3 Port<br>on CPU unit | RS-232C | <u>3. TOP 통신 설정</u><br><u>4. 외부 장치 설정</u> | <u>5. 케이블 표</u> |

### ■ 연결 구성

•1:1(TOP1 대와 외부 장치 1 대) 연결 - RS232C 통신에서 가능한 구성입니다.

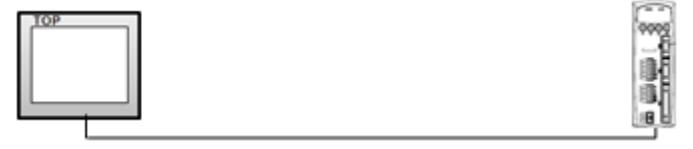

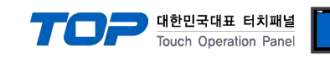

## 2. 외부 장치 선택

■ TOP 모델 및 포트 선택 후 외부 장치를 선택합니다.

|                                                                                                    |                                                |                            |                |   |      |      | 2 |
|----------------------------------------------------------------------------------------------------|------------------------------------------------|----------------------------|----------------|---|------|------|---|
| PLC 선택                                                                                                    | [CON                                           | M1]                        |                |   |      |      |   |
| 제조사                                                                                                    |                                                |                            |                |   |      |      |   |
| LS MECAPI                                                                                                    | ON (Metro                                      | onix)                      |                |   |      | •    |   |
| 모델                                                                                                    |                                                |                            |                |   |      |      |   |
|                                                                                                    | wnack Seri                                     | es                         |                |   |      |      |   |
|                                                                                                    | rypack sen                                     | 63                         |                |   |      |      |   |
|                                                                                                    |                                                |                            |                |   |      |      |   |
|                                                                                                    |                                                |                            |                |   |      |      |   |
|                                                                                                    |                                                |                            |                |   |      |      |   |
|                                                                                                    |                                                |                            |                |   |      |      |   |
|                                                                                                    |                                                |                            |                |   |      |      |   |
|                                                                                                    |                                                |                            |                |   |      |      |   |
|                                                                                                    |                                                |                            | 뒤로             |   | 📥 다우 | ¥ 취· |   |
|                                                                                                    |                                                | -                          |                |   |      |      |   |
| 비바이스 선택                                                                                                    |                                                |                            |                |   |      |      |   |
|                                                                                                    |                                                |                            |                |   |      |      |   |
| ┍● PLC 설정-                                                                                                    |                                                |                            |                |   |      |      | _ |
| -● PLC 설점 -<br>별칭:                                                                                                    | PLC1                                           |                            |                |   |      |      |   |
| ● PLC 설정-<br>별칭:<br>인터페이스:                                                                                                    | PLC1<br>Compute                                | er Link                    |                | • |      |      |   |
| - • PLC 설정 -<br>별칭:<br>인터페이스:<br>프로토콜:                                                                                                    | PLC1<br>Compute<br>C-NET                       | er Link                    |                | • |      |      |   |
| <ul> <li>PLC 설정-<br/>별칭:</li> <li>인터페이스:</li> <li>프로토콜:</li> </ul>                                                                                                    | PLC1<br>Compute<br>C-NET                       | er Link                    |                | • |      |      |   |
| <ul> <li>PLC 설정 - 별칭:</li> <li>인터페이스:</li> <li>프로토콜:</li> <li>· 통신 옵션</li> </ul>                                                                                            | PLC1<br>Compute<br>C-NET                       | er Link                    |                | • |      |      |   |
| ● PLC 설정-<br>별칭 :<br>인터페이스 :<br>프로토콜 :<br>● 통신 옵션<br>TimeOut (ms)                                                                                                    | PLC1<br>Compute<br>C-NET                       | er Link                    |                | • |      |      |   |
| ● PLC 설정 -<br>별칭 :<br>인터페이스 :<br>프로토콜 :<br>● 통신 옵션<br>TimeOut (ms)<br>SendWait (ms)                                                                                         | PLC1<br>Compute<br>C-NET<br>3(<br>0            | er Link                    |                | • |      |      |   |
| <ul> <li>PLC 설정-<br/>별칭:</li> <li>인터페이스:</li> <li>프로토콜:</li> <li>통신 옵션</li> <li>TimeOut (ms)</li> <li>SendWait (ms)</li> <li>Station Num</li> </ul>                         | PLC1<br>Compute<br>C-NET<br>30<br>0            | er Link                    |                | • |      |      |   |
| <ul> <li>PLC 설정-<br/>별칭:</li> <li>인터페이스:</li> <li>프로토콜:</li> <li>통신 옵션</li> <li>TimeOut (ms)</li> <li>SendWait (ms)</li> <li>Station Num</li> <li>Write Function</li> </ul> | PLC1<br>Compute<br>C-NET<br>30<br>0<br>0<br>Bi | er Link<br>D0<br>ock Write |                | • |      |      |   |
| <ul> <li>PLC 설정-<br/>별칭:</li> <li>인터페이스:</li> <li>프로토콜:</li> <li>통신 옵션</li> <li>TimeOut (ms)</li> <li>SendWait (ms)</li> <li>Station Num</li> <li>Write Function</li> </ul> | PLC1<br>Compute<br>C-NET<br>30<br>0<br>0<br>Bi | er Link<br>D0<br>ock Write | 10<br>10<br>10 | • |      |      |   |
| <ul> <li>PLC 설정-<br/>별칭:</li> <li>인터페이스:</li> <li>프로토콜:</li> <li>통신 옵션</li> <li>TimeOut (ms)</li> <li>SendWait (ms)</li> <li>Station Num</li> <li>Write Function</li> </ul> | PLC1<br>Compute<br>C-NET<br>3<br>0<br>0<br>B   | er Link<br>D0<br>ock Write | 10<br>10<br>10 | • |      |      |   |
| ● PLC 설정-<br>별칭 :<br>인터페이스 :<br>프로토콜 :<br>● 통신 옵션<br>TimeOut (ms)<br>SendWait (ms)<br>Station Num<br>Write Function                                                         | PLC1<br>Compute<br>C-NET<br>30<br>0<br>0<br>BI | er Link<br>D0<br>ock Write | 10<br>10       |   |      |      |   |

| 설정    | 사항  |                                    | 내용                                  |  |  |  |
|-------|-----|------------------------------------|-------------------------------------|--|--|--|
| TOP   | 모델  | TOP 디스플레이와 프로세스를                   | OP 디스플레이와 프로세스를 확인하여 터치 모델을 선택합니다.  |  |  |  |
| 외부 장치 | 제조사 | TOP와 연결할 외부 장치의 제2                 | TOP와 연결할 외부 장치의 제조사를 선택합니다.         |  |  |  |
|       |     | "LS MECAPION (Metronix)" 를         | "LS MECAPION (Metronix)" 를 선택 하십시오. |  |  |  |
|       | PLC | TOP와 연결할 외부 장치를 선택                 | TOP와 연결할 외부 장치를 선택 합니다.             |  |  |  |
|       |     | 모델                                 | 모델 인터페이스 프로토콜                       |  |  |  |
|       |     | Anypack Series Computer Link C-NET |                                     |  |  |  |
|       |     | 연결을 원하는 외부 장치가 시<br>바랍니다.          | 의 시스템 구성에서 확인 하시기                   |  |  |  |

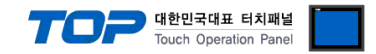

### 3. TOP 통신 설정

통신 설정은 TOP Design Studio 혹은 TOP 메인 메뉴에서 설정 가능 합니다. 통신 설정은 외부 장치와 동일하게 설정해야 합니다.

#### 3.1 TOP Design Studio 에서 통신 설정

#### (1) 통신 인터페이스 설정

■ [ 프로젝트 > 프로젝트 속성 > TOP 설정 ] → [ 프로젝트 옵션 > "HMI 설정 사용" 체크 > 편집 > 시리얼 ] - TOP 통신 인터페이스를 TOP Design Studio에서 설정합니다.

| ▲ TOP 설정                                                                 | 프로젝트 옵션 회면 전환 글로벌 짐                                                                                                    | 금 옵션 프로젝트 스타일 🤞                                                                               | 느플래쉬 PLC 버퍼 동기화                                  |  |  |
|--------------------------------------------------------------------------|----------------------------------------------------------------------------------------------------|-----------------------------------------------------------------------------------------------|--------------------------------------------------|--|--|
| ▲ - 등 PLC 설정<br>▲ - 등 COM1(1)<br>등 COM2(0)<br>등 COM2(0)<br>등 ETHERNET(0) | k Series [0]<br>파티션 설정<br>로그: 192 ★ 00<br>알람: 192 ★ 00<br>관람: 192 ★ 00<br>레시피: 61 ★ 00<br>폰트 설정<br>▼시스템 폰트 안티알리아성 사용 (A)<br>▼프로젝트에 사용된 폰트 저장(5)                                                                                                    | iyte) 남은 8<br>Syte)<br>Syte) - 프로젝트 비밀<br>비밀번호 10                                             | 량 0 (KByte)<br>5번호 사용<br>:<br>(길이는 4~8 사이여야 합니다) |  |  |
|                                                                          | 인터락 주소[E] : DPLC1 *<br>인터락 시간[1] : 1 (문<br>에너락 시간[1] : 1 (문<br>에너락 시간[1] : 1 (문<br>에너락 시간[1] : 1 (문)<br>에너락 시간[1] : 1 (문)<br>에너락 시간[1] : 1 (문)<br>에너락 시간[1] : 1 (문)<br>에너락 시간[1] : 1 (문)<br>이너락 지하는 1 (문)<br>이너락 지하는 1 (문)<br>이너락 1 (문)<br>이너락 1 (문)<br>(문)<br>(문)<br>(문)<br>(문)<br>(문)<br>(문)<br>(문)<br>(문)<br>(문) | 100000                                                                                        | 표<br>편집                                          |  |  |
| 교 근 젠 ㅌ                                                                  |                                                                                                    |                                                                                               |                                                  |  |  |
| 프로젝트 설정 :<br>시스템<br>보안<br>옵션 장치<br>전면 USB<br>동신 장치                       | 교공 설정<br>고공 설정<br>시리얼 포트 COM<br>신호 레벨<br>(● RS-232C ● RS-422(4)<br>비트/초: 384<br>데이터 비트: 8<br>정지 비트: 1<br>패리티 비트: 없음<br>호름 제어: 개경                                                                                                    | ×<br>1 ▼<br>0 RS-485(2)<br>00 ▼<br>1 01<br>01<br>01<br>01<br>01<br>01<br>01<br>01<br>01<br>01 | ि भू                                             |  |  |
| 1 PLC                                                                    |                                                                                                    |                                                                                               | r.+ı u ¬                                         |  |  |
| 경 국<br>시승 개베 (파트)                                                        |                                                                                                    | 지부 (                                                                                          | ·····································            |  |  |
| 인오 데겔 (포트)<br>비우레이트                                                      | KS-Z3ZL                                                                                                    | KS-23                                                                                         |                                                  |  |  |
| 포구네이드<br>데이터 비트                                                          | 3                                                                                                    | ۵ <del>۹</del> 00<br>۶                                                                        |                                                  |  |  |
| ·····································                                    |                                                                                                    | <u> </u>                                                                                      |                                                  |  |  |
| 패키티 비트                                                                   |                                                                                                    | <u>ା</u><br>ଜନ୍ମ                                                                              |                                                  |  |  |
| <br>※ 위의 설정 내용은 본 사에서                                                    | <br>  권장하는 예제입니다.                                                                                                    |                                                                                               |                                                  |  |  |
| 항 목                                                                      |                                                                                                    |                                                                                               |                                                  |  |  |
| 신호 레벸                                                                    | TOP - 외부 장치 가 시리언 토시 바시의                                                                                                    | 선택합니다                                                                                         |                                                  |  |  |
| <u> </u>                                                                 | TOP _ 이브 장치 가 시리언 토시 소드르                                                                                                    | - 서태하니다                                                                                       |                                                  |  |  |
|                                                                          | TOP - 이브 장치 간 시리얼 통시 데이터                                                                                                    | 비트록 서태한니다                                                                                     |                                                  |  |  |
| 네이너 비드                                                                   | FIOF - 피구 경지 한 시나를 중안 돼이트                                                                                                    | 이루글 한격합니다.                                                                                    |                                                  |  |  |

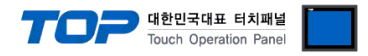

#### (2) 통신 옵션 설정

■ [ 프로젝트 > 프로젝트 속성 > PLC 설정 > COM1 > "PLC1 : Anypack Series"]

– LS MECAPION Co., Ltd. – ANYPACK Series Computer Link 통신 드라이버의 옵션을 TOP Design Studio에서 설정합니다.

| ▲·□ TOP 설정<br>SYS:RD1520X | ● PLC 설점               |
|---------------------------|------------------------|
| ▲ · 🛒 PLC 설정              | 별칭: PLC1               |
| PLC1 : Anypack Series [0] | 인터페이스: Computer Link 🔹 |
|                           | 프로토콜: C-NET            |
| ETHERNET(0)               |                        |
|                           | ♥ 동신 곱신                |
|                           | TimeOut (ms) 300       |
|                           | SendWait (ms)          |
|                           | Station Num 0          |
|                           |                        |
|                           | block write            |
|                           |                        |
|                           |                        |
|                           |                        |
|                           |                        |
|                           |                        |
|                           |                        |
|                           |                        |
|                           |                        |
|                           |                        |
|                           |                        |
|                           |                        |
|                           |                        |
|                           |                        |
| ۲ III ۲                   |                        |

| 항 목            | 설 정                                          | 비고               |
|----------------|----------------------------------------------|------------------|
| 인터페이스          | "Computer Link"를 선택합니다.                      | <u>"2. 외부 장치</u> |
| 프로토콜           | TOP — 외부 장치 간 통신 프로토콜을 선택합니다.                | <u> 선택" 참고</u>   |
| TimeOut (ms)   | TOP가 외부 장치로부터 응답을 기다리는 시간을 설정합니다.            |                  |
| SendWait (ms)  | TOP가 외부 장치로부터 응답 수신 후 다음 명령어 요청 전송 간에 대기 시간을 |                  |
|                | 설정합니다.                                       |                  |
| Station Num    | 외부 장치의 국번을 입력합니다.                            |                  |
| Write Function | 쓰기 명령어를 설정 합니다.                              |                  |

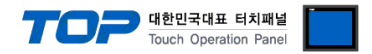

#### 3.2 TOP 에서 통신 설정

※ "3.1 TOP Design Studio 에서 통신 설정" 항목의 "HMI 설정 사용"을 체크 하지 않은 경우의 설정 방법입니다.

■ TOP 화면 상단을 터치하여 아래로 <u>드래그</u> 합니다. 팝업 창의 "EXIT"를 터치하여 메인 화면으로 이동합니다.

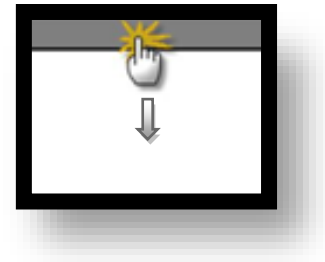

- (1) 통신 인터페이스 설정
  - [메인 화면 > 제어판 > 시리얼 ]

|  | (전 전 전 전 전 전 전 전 전 전 전 전 전 전 전 전 전 전 전 | 어판<br>2 젝 트<br>2 젝 트<br>2 팩 트 설정<br>2 관 프 실정<br>2 관 실정<br>2 관 전<br>2 관 전<br>2 관 전 | ▲ 시리얼<br>시리얼 포트<br>신호 레벨<br>④ RS-2320 ● RS-4<br>비트/초:<br>데이터 비트:<br>정지 비트:<br>패리티 비트:<br>흐름 제어: | COM1       ▼         I22(4)       © RS-485(2)         38400       ▼         8       ▼         1       ▼         0       ⊖         1       ▼         1       ▼         1       ▼         1       ▼         1       ▼         1       ▼         1       ▼         1       ▼         1       ▼         1       ▼         1       ▼         1       ▼         1       ▼         1       ▼         1       ▼         1       ▼         1       ▼         1       ▼         1       ▼         1       ▼         1       ▼         1       ▼         1       ▼         1       ▼         1       ▼         1       ▼         1       ▼         1       ▼         1       ▼ |  |  |
|--|----------------------------------------|----------------------------------------------------------------------------------------------------|-------------------------------------------------------------------------------------------------|----------------------------------------------------------------------------------------------------|--|--|
|--|----------------------------------------|----------------------------------------------------------------------------------------------------|-------------------------------------------------------------------------------------------------|----------------------------------------------------------------------------------------------------|--|--|

| 항 목        | ТОР     | 외부 장치   | 비고 |
|------------|---------|---------|----|
| 신호 레벨 (포트) | RS-232C | RS-232C |    |
| 보우레이트      | 384     | 00      |    |
| 데이터 비트     | 8       |         |    |
| 정지 비트      | 1       |         |    |
| 패리티 비트     | 없음      |         |    |

※ 위의 설정 내용은 본 사에서 권장하는 <u>예제</u>입니다.

| 항 목    | 설명                                                     |
|--------|--------------------------------------------------------|
| 신호 레벨  | TOP – 외부 장치 간 시리얼 통신 방식을 선택합니다.(COM3는 RS-485 만 지원합니다.) |
| 보우레이트  | TOP — 외부 장치 간 시리얼 통신 속도를 선택합니다.                        |
| 데이터 비트 | TOP — 외부 장치 간 시리얼 통신 데이터 비트를 선택합니다.                    |
| 정지 비트  | TOP — 외부 장치 간 시리얼 통신 정지 비트를 선택합니다.                     |
| 패리티 비트 | TOP — 외부 장치 간 시리얼 통신 패리티 비트 확인 방식을 선택합니다.              |
|        |                                                        |

(2) 통신 옵션 설정

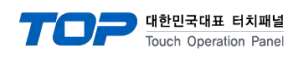

| 전 제어판<br>프로젝트<br>프로젝트 설정<br>시스템<br>보안     | ■ PLC<br>Driver PLC1(Anypack Series) ▼<br>Interface: Computer Link ▼<br>Protocol: C-NET ▼<br>TimeOut (ms) 300<br>SendWait (ms) 0<br>Station Num 0<br>Write Functic Block Writ▼ |       |  |
|-------------------------------------------|----------------------------------------------------------------------------------------------------|-------|--|
| VN<br>시고열<br>옵션 장치<br>전면 USB<br>통신 장치<br> | Diagnostic                                                                                                    | 취소 적용 |  |

| 항 목            | 설 정                                          | 비고             |
|----------------|----------------------------------------------|----------------|
| 인터페이스          | "Computer Link"를 선택합니다.                      | "2. 외부 장치      |
| 프로토콜           | TOP — 외부 장치 간 통신 프로토콜을 선택합니다.                | <u> 선택" 참고</u> |
| TimeOut (ms)   | TOP가 외부 장치로부터 응답을 기다리는 시간을 설정합니다.            |                |
| SendWait (ms)  | TOP가 외부 장치로부터 응답 수신 후 다음 명령어 요청 전송 간에 대기 시간을 |                |
|                | 설정합니다.                                       |                |
| Station Num    | 외부 장치의 국번을 입력합니다.                            |                |
| Write Function | 쓰기 명령어를 설정 합니다.                              |                |

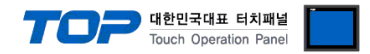

### 3.3 통신 진단

■ TOP - 외부 장치 간 인터페이스 설정 상태를 확인 - TOP 화면 상단을 터치하여 아래로 <u>드래그</u>. 팝업 창의 "EXIT"를 터치하여 메인 화면으로 이동한다 - [ 제어판 > 시리얼 ] 에서 사용 하고자 하는 포트(COM1/COM2) 설정이 외부 장치의 설정 내용과 같은지 확인한다

■ 포트 통신 이상 유무 진단

- [제어판 > PLC]에서 "통신 진단"을 터치한다.

- 화면 상에 Diagnostics 다이얼로그 박스가 팝업 되며 진단 상태를 판단한다.

| ОК             | 통신 설정 정상                                                |
|----------------|---------------------------------------------------------|
| Time Out Error | 통신 설정 비정상                                               |
|                | - 케이블 및 TOP, 외부 장치의 설정 상태 확인한다.( <b>참조 : 통신 진단 시트 )</b> |

#### ■ 통신 진단 시트

- 외부 단말기와 통신 연결에 문제가 있을 경우 아래 시트의 설정 내용을 확인 바랍니다.

| 항목          | 내용                                                  |         | 확인 |    | 참 고                    |  |
|-------------|-----------------------------------------------------|---------|----|----|------------------------|--|
| 시스템 구성      | 시스템 연결 방법                                           |         | OK | NG | 1 시스테 그서               |  |
|             | 접속 케이블 명칭                                           |         | OK | NG | <u>1. 시끄럼 ㅜㅎ</u>       |  |
| ТОР         | 버전 정보                                               |         | OK | NG |                        |  |
|             | 사용 포트                                               |         | OK | NG |                        |  |
|             | 드라이버 명칭                                             |         | OK | NG |                        |  |
|             | 기타 세부 설정 사항                                         |         | OK | NG |                        |  |
|             | 상대 국번                                               | 프로젝트 설정 | OK | NG | <u>2. 외부 장치 선택</u>     |  |
|             |                                                     | 통신 진단   | OK | NG | <u>3. 통신 설정</u>        |  |
|             | 시리얼 파라미터                                            | 전송 속도   | OK | NG |                        |  |
|             |                                                     | 데이터 비트  | OK | NG |                        |  |
|             |                                                     | 정지 비트   | OK | NG |                        |  |
|             |                                                     | 패리티 비트  | OK | NG |                        |  |
| 외부 장치       | 외부 장치 CPU 명칭<br>통신 포트 명칭(모듈 명)<br>프로토콜(모드)<br>설정 국번 |         | OK | NG |                        |  |
|             |                                                     |         | OK | NG |                        |  |
|             |                                                     |         | OK | NG |                        |  |
|             |                                                     |         | OK | NG |                        |  |
| 기타 세부 설정 사항 |                                                     |         | OK | NG | <u>4. 외부 장치 설정</u>     |  |
|             | 시리얼 파라미터                                            | 전송 속도   | OK | NG |                        |  |
|             |                                                     | 데이터 비트  | OK | NG |                        |  |
|             |                                                     | 정지 비트   | OK | NG |                        |  |
|             |                                                     | 패리티 비트  | OK | NG |                        |  |
|             | 어드레스 범위 확인                                          |         |    |    | <u>6. 지원 어드레스</u>      |  |
|             |                                                     |         | OK | NG | (자세한 내용은 PLC 제조사의 매뉴얼을 |  |
|             |                                                     |         |    |    | 참고 하시기 바랍니다.)          |  |

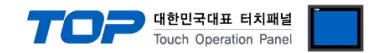

## 4. 외부 장치 설정

외부 장치의 매뉴얼을 참고하여 서보 드라이브의 시스템 파라미터를 아래와 같이 설정 하십시오.

#### ■ 시스템 파라미터 [PE-202]: 전송 속도 설정

| 항목       | 설정 | 내용          |
|----------|----|-------------|
| [PE-202] | 2  | 38400 [bps] |

#### ■ 시스템 파라미터 [PE-202] : 전송 속도 설정

| 항목       | 설정 | 내용                    |
|----------|----|-----------------------|
| [PE-207] | 0  | 국번(Station ID) "0" 설정 |

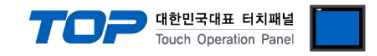

### 5. 케이블 표

본 Chapter는 TOP와 해당 기기 간 정상 통신을 위한 케이블 다이어그램을 소개 합니다. (본 절에서 설명되는 케이블 다이어그램은 "LS MECAPION Co., Ltd."의 권장사항과 다를 수 있습니다)

#### ■ RS-232C (1:1 연결)

| COM Port                                                         |     |     | 레이브 저소 | Servo Drive(CN3 포트) |     |                        |
|------------------------------------------------------------------|-----|-----|--------|---------------------|-----|------------------------|
| 핀 배열* <mark>주1)</mark>                                           | 신호명 | 핀번호 | 게이들 접목 | 핀번호                 | 신호명 | 핀 배열* <mark>주1)</mark> |
|                                                                  | CD  | 1   |        |                     |     |                        |
| $\begin{array}{ccc} 1 & 5 \\ \hline 0 & 0 \\ \hline \end{array}$ | RD  | 2   |        | 5                   | RXD | 8 1                    |
|                                                                  | SD  | 3   |        | 6                   | TXD |                        |
| 6 9                                                              | DTR | 4   |        | 7                   |     |                        |
| 통신 케이블 커넥터                                                       | SG  | 5   |        | 8                   |     |                        |
| 전면 기준,                                                           | DSR | 6   |        | 9                   |     |                        |
| D-SUB 9 Pin                                                      | RTS | 7   |        | 10                  |     |                        |
| male(수, 볼록)                                                      | CTS | 8   | •      | 11                  | SG  | 10114 2000\/E(2).4)    |
|                                                                  |     | 9   | •      | 12                  | SG  | 10114-3000VE(3NI)      |

\*주1) 핀 배열은 케이블 접속 커넥터의 접속면에서 본 것 입니다.

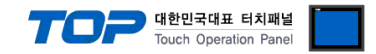

### 6. 지원 어드레스

#### TOP에서 사용 가능한 디바이스는 아래와 같습니다.

CPU 모듈 시리즈/타입에 따라 디바이스 범위(어드레스) 차이가 있을 수 있습니다. TOP 시리즈는 외부 장치 시리즈가 사용하는 최대 어드레스 범위를 지원합니다. 사용하고자 하는 장치가 지원하는 어드레스 범위를 벗어 나지 않도록 각 CPU 모듈 사용자 매뉴얼을 참조/주의 하십시오.

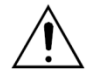

- Address 입력은 외부 장치 사용자 매뉴얼에 기입된 메뉴 설명에서 표에 기입된 **"통신 코드"**를 기 입하십시오.

| 메뉴(MENU) |              |            | 단위    | 초기    |
|----------|--------------|------------|-------|-------|
| 통신<br>코드 | 코드<br>(CODE) | 명칭(NAME)   | 최소    | 최대    |
| 100      | DF 501       | 위치결정완료출력범위 | Pulse | 100   |
| 100      | FE-201       | Inposition | 0     | 99999 |

- 외부 장치의 통신 대상 디바이스(MD)는 데이터 사이즈는 32비트가 기본 사이즈 입니다.

| 디바이스      | 비트 어드레스               | 더블 워드 어드레스            | 비고 |
|-----------|-----------------------|-----------------------|----|
| Menu Data | MD0000.00 – MD9999.31 | MD0000.00 - MD9999.31 |    |